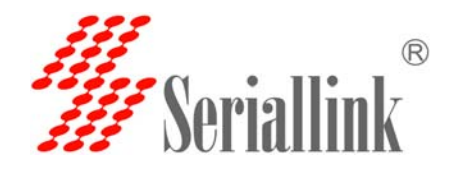

## 如何查看 IMEI?

1. 使用 putty 软件打开路由器的 IP 已经固定端口号 3022,然后点击 open,如下图所示:

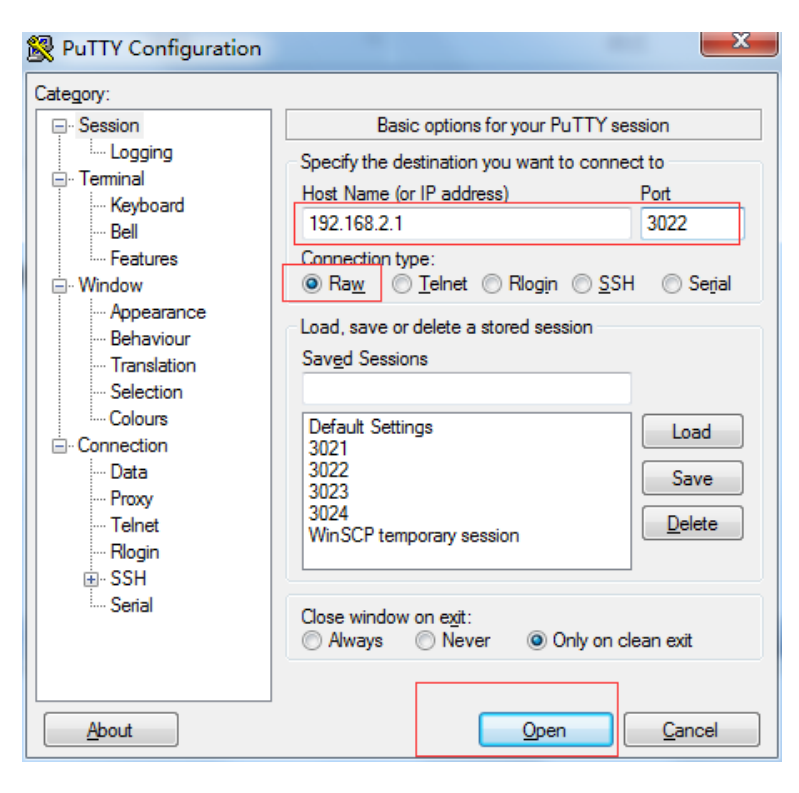

然后输入 ATI 即可查看对应的 IMEI.

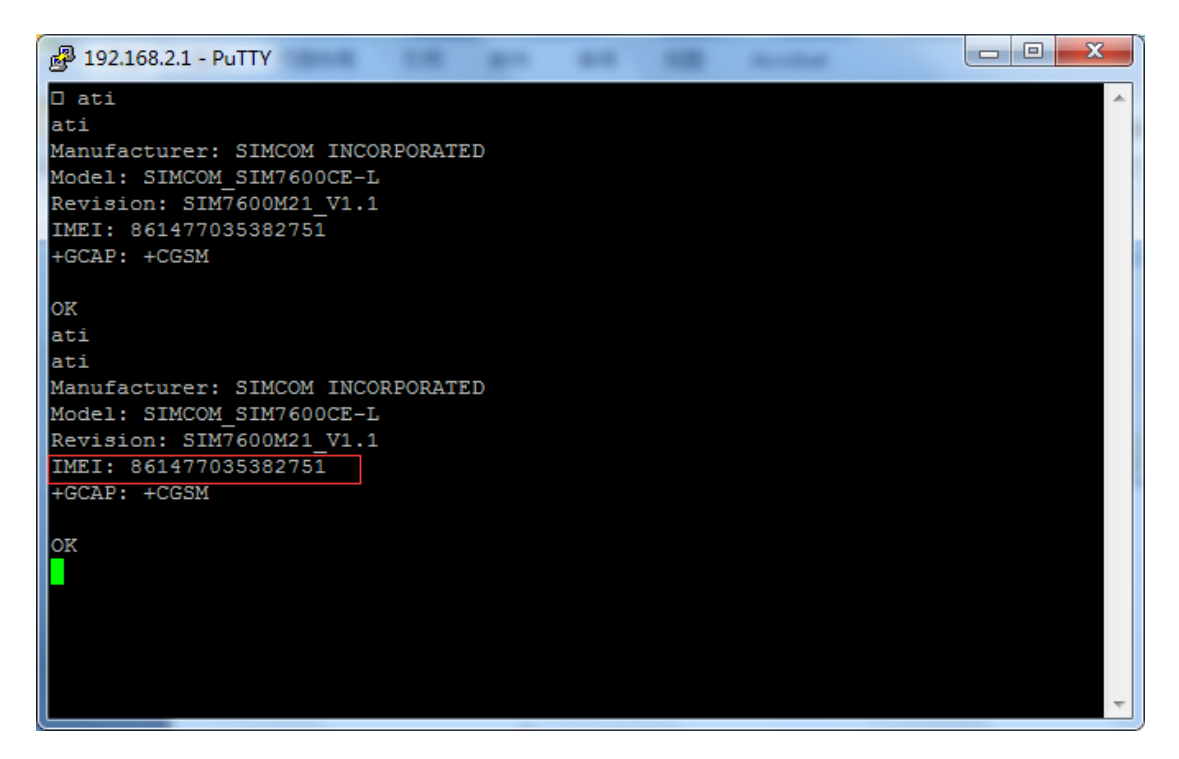

网址:<u>www.seriallink.net</u> 邮箱:<u>info@seriallink.net</u> 联系电话 +8618682315199 地址:深圳龙岗区南湾街道布沙路 31 号深马工业区 A 栋 A602

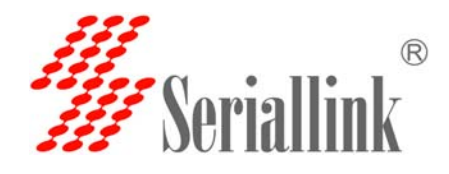

## 如何查看 IEMI

网址:<u>www.seriallink.net</u> 邮箱:<u>info@seriallink.net</u> 联系电话 +8618682315199 地址:深圳龙岗区南湾街道布沙路 31 号深马工业区 A 栋 A602